## Office365 インストール手順書 (Skype for Business を含みます)

1.「沖縄県立総合教育センター」のホームページを開きます。

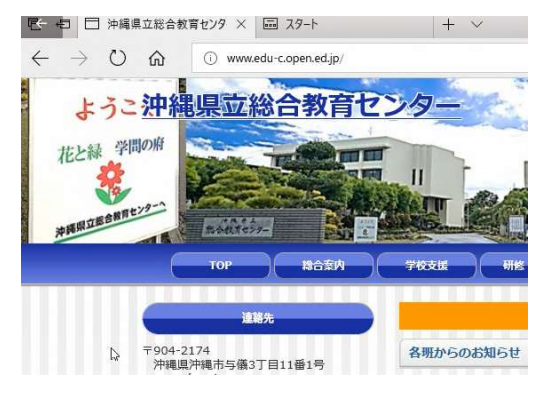

2. ホームページを下の方に移動し、「Office365 ログイン」をクリックします。

| Contractor                                                                                                    |                                                                                                    |
|----------------------------------------------------------------------------------------------------|----------------------------------------------------------------------------------------------------|
| 田内田田村リンク     ドベル教育会会     スポンドなど、中学の、高田学校<br>スポンドなど、中学の、高田学校<br>スポンドなど、中学の、高田学校<br>スポンドなど、大学校、大学校、<br>スポンドなど、大学校、<br>スポンドなど、<br>スポンドなど、<br>スポンドン・<br>スポンドン・<br>スポンドン・<br>スポンドン・<br>スポンドン・<br>スポンドン・<br>スポンドン・<br>スポンドン・<br>スポンドン・<br>スポンドン・<br>スポンドン・<br>スポンドン・<br>スポンドン・<br>スポンドン・<br>スポンドン・<br>スポンドン・<br>スポンドン・<br>スポンドン・<br>スポンドン・<br>スポンドン・<br>スポンドン・ | その他<br>Office365 ログイン/                                                                                                    |
| <b>60歳</b><br>の用の時間ののパイン<br>第13年1日第2月メールアドレスが新わり<br>アンタートラステム<br>のド日本以上で対<br>Origin(7)見ポージ                                                                                                    | マル104132 JUBHIERO2049     (2014年3月19日 09-09)     (2014年3月19日 09-09)     年出30月13-21日本時代の予想されは今日をとなりました。各時に以みば学校20年2月1日(ス) 44 |

3. 下記画面が表示されますので、IT 教育センターより配布されております、 アカウント(ユーザー名)を入力し、「次へ」をクリックします。

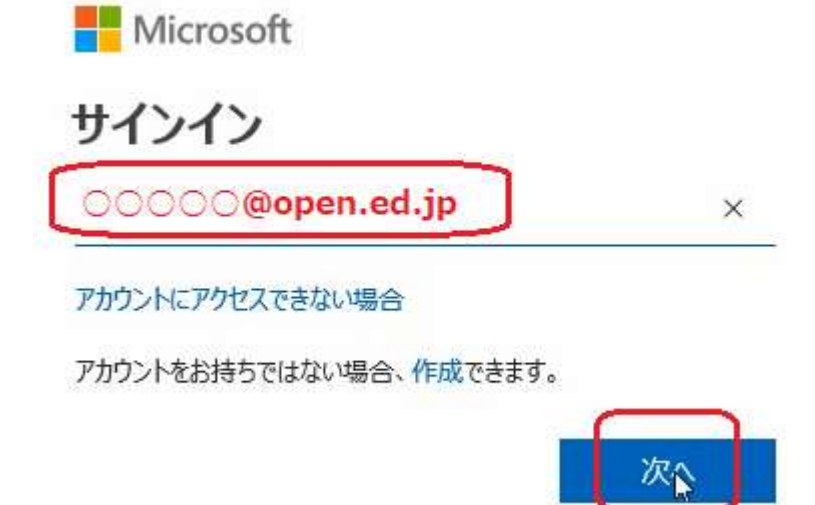

下記画面が表示されますので、IT 教育センターより配布されております、
 パスワードを入力し、「サインイン」をクリックします。

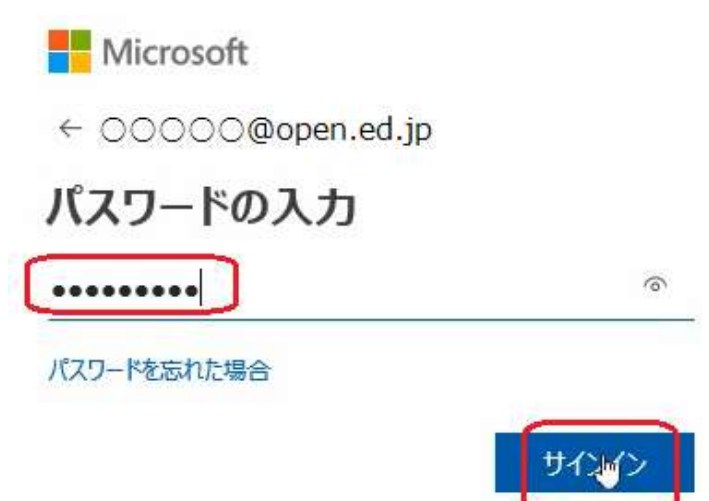

5. 下記画面が表示されますので、「今後このメッセージを表示しない」にチェックを付け サインインの状態を維持したい場合・・・・「はい」をクリックします。 サインインの状態を維持したくない場合・・・「いいえ」をクリックします。

Microsoft

00000@open.ed.jp

## サインインの状態を維持しますか?

これにより、サインインを求められる回数を減らすことができま す。

✓ 今後このメッセージを表示しない

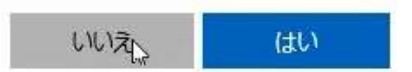

6. 下記画面が表示されますので、「Office アプリをインストールする」をクリック後 「ソフトウェアのインストール」をクリックします。

| - | Office 365 |          |      |       |            |         |            | \$                                                                                |
|---|------------|----------|------|-------|------------|---------|------------|-----------------------------------------------------------------------------------|
|   | こんに        | ちは       |      |       |            |         | Q          | アブリ、ドキュメント、ユーザー、サイトを検索し                                                           |
|   | アプリ        |          |      |       |            |         |            | ① Office アプリをインストールする ~                                                           |
|   |            | 4        | w    | x     | P          | N       | 5          | 2<br>Outlook, OneDrive for Business, Word,<br>Excel, PowerPoint, On(Myloteなどが含まれま |
|   | Outlook    | OneDrive | Word | Excel | PowerPoint | OneNote | SharePoint | Notebook Sway                                                                     |

7. 下記画面が表示されますので、「インストール」をクリックします。 ソフトウェア

| Office                                         | Office                                                                                                    |                                                    |                         |                      |                             |                        |                          |
|------------------------------------------------|----------------------------------------------------------------------------------------------------|----------------------------------------------------|-------------------------|----------------------|-----------------------------|------------------------|--------------------------|
| ツールおよびアドイン<br>Skype for Business<br>電話およびタブレット | 新しい 2016 アプリを使<br>これにより、お使いのコンビ<br>OneDrive for Business                                                   | って Office 365 ProP<br>ューターに次のアプリカ                  | lus をインストー<br>インストールされる | ールします<br>ます: Word、Ei | Office 2013<br>xcel、PowerPo | はどうなった<br>pint、OneNote | のでしょうか?<br>e、Access、Publ |
|                                                | Word Excel                                                                                                 | PowerPoint OneNo                                   | te Access               | Publisher            | Outlook                     | Skype for<br>Business  | OneDrive<br>for Business |
|                                                | 言語:                                                                                                    |                                                    | バージョン:                  | ÷-                   |                             |                        |                          |
|                                                | ロキ油 (ロキ)<br>Don't see the language you w<br>don't count against your insta<br>システム要件を確認する<br>インストールのトラブルシュ | vant? Install one of the la<br>all limit.<br>ーティング | 32 ビット I非細訳             | E above and the      | en install a lan            | guage accesso          | ny pack. Additio         |

8. 下記画面が表示されますので、「実行」をクリックします。

| RÍT                                                       | (#1)                                                           | Office                                                                                     |
|-----------------------------------------------------------|----------------------------------------------------------------|--------------------------------------------------------------------------------------------|
| <ul> <li>         ・・・・・・・・・・・・・・・・・・・・・・・・・・・・・</li></ul> | <ul> <li>② 承諾します</li> <li>(はい)をクリックして、インストールを開始します。</li> </ul> | <ol> <li>オンライン状態を維持<br/>します</li> <li>すべての Office をダウンロードする<br/>は、時間がかかる場合があります。</li> </ol> |
| 閉じる インストールに関する                                            | 5ヘルプが必要ですか?                                                    |                                                                                            |
|                                                           |                                                                |                                                                                            |

9. 下記画面が表示されますので、そのまま処理を待ちます。

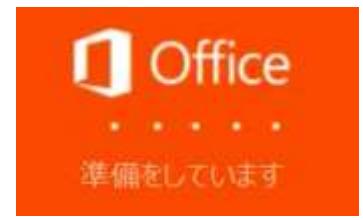

10. 下記画面が表示されますので、そのまま処理を待ちます。

| Office                          | ×   |
|---------------------------------|-----|
| w∃ X∃ P⊒ ⊙⊠                     |     |
|                                 |     |
| Office をダウンロードする間、オンラインのままお待ちくだ | ださい |
| すぐに完了します。                       |     |

11. 下記画面が表示されますので、「閉じる」をクリックします。

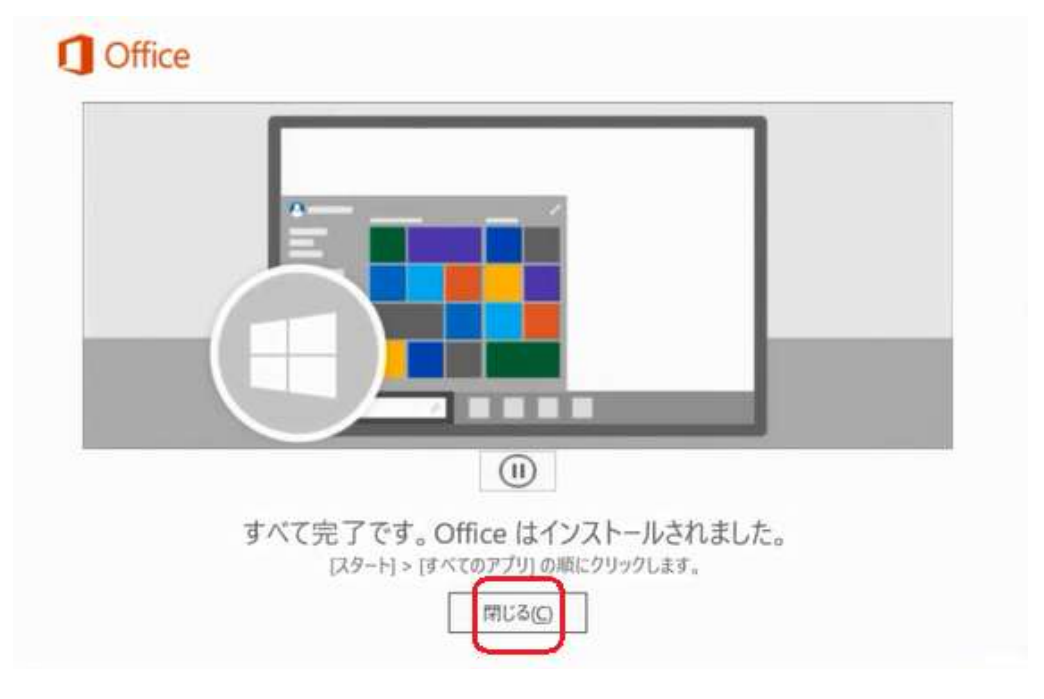

12. 引き続き、「Skype for Business」をインストールします。 「Office アプリをインストールする」をクリックし、 「その他のインストールオプション」をクリックします。

| <br>Office 365 |          |      |       |            |         |            | () 1                                                                                              | 503 |
|----------------|----------|------|-------|------------|---------|------------|---------------------------------------------------------------------------------------------------|-----|
| こんに            | ちは       |      |       |            |         | P          | アプリ、ドキュメント、ユーザー、サイトを検索し                                                                           |     |
| アプリ            |          |      |       |            |         |            | 1 Office アプリをインストールする ~                                                                           |     |
| 0 M            | <u> </u> | w    | x     | P          | N       | 5          | Office 2016<br>Outlook, OneDrive for Business, Word,<br>Excel, PowerPoint, OneNoteなどが含まれま         |     |
| Outlook        | OneDrive | Word | Excel | PowerPoint | OneNote | SharePoint | <ul> <li>その他のインストールオプション</li> <li>サブスクリプションで利用可能な別の言語。</li> <li>はビット (「ージョン、またけみやめアプリ)</li> </ul> |     |
| F              | A        |      |       |            |         |            | をインストールします。                                                                                       |     |

 13. 下記画面が表示されますので、「Skype for Business」をクリックし、 Skype for Business Basic のインストール。(Office2016 用)の箇所の 「インストール」をクリックします。

| Office 365                                                |                                                                                                    |                                                   |
|-----------------------------------------------------------|----------------------------------------------------------------------------------------------------|---------------------------------------------------|
| <ul> <li>         ・・・・・・・・・・・・・・・・・・・・・・・・・・・・・</li></ul> | Skype for Business<br>Skype for Business Basic のイン<br>インスタントメッセージ、普声と日<br>Skype for<br>Business<br>Basic | ・ストール。(Office 2016 用)<br>テオの適話、オンライン会議とプレゼンテーション、 |
|                                                           | 言語:<br>日本語(日本)<br>システム要件を確認する<br>インストールト                                                                 | バージョン:<br>> 32 ピット (推奨) 詳細設定                      |

14. 画面の下の方に下記画面が表示されますので、「実行」をクリックします。

| setupskypeforbusinessentryretail.x86.ja-jpexe (4.4 MB) について行う | 0  | -  |   |       |   |
|---------------------------------------------------------------|----|----|---|-------|---|
| 操作を選んでください。                                                   | 実行 | 保存 | ^ | キャンセル | × |
| 場所: c2rsetup.officeapps.live.com                              |    | 1  |   |       |   |

15. しばらくすると、下記画面が表示され、インストールが開始されます。

| <b>Office</b>       |  |
|---------------------|--|
| Office をインストールしています |  |
| •                   |  |

16. 下記画面が表示されますので、「閉じる」をクリックします。

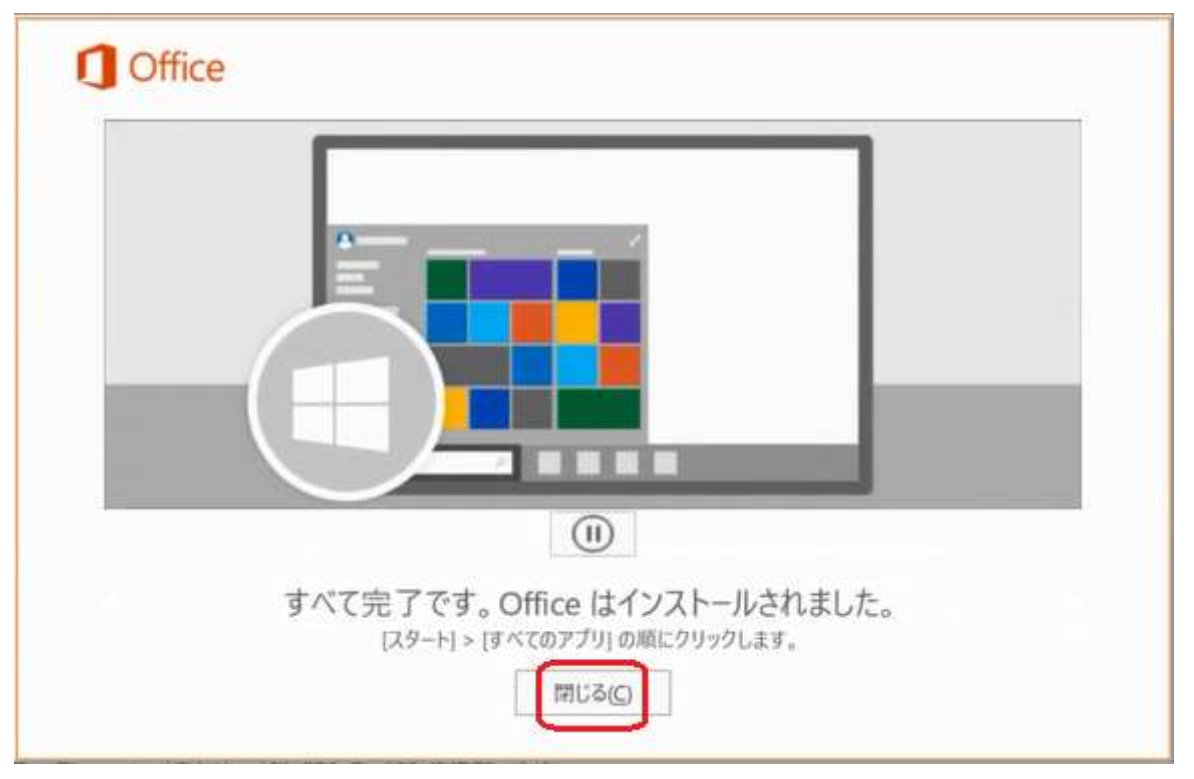

17. 下記画面に戻りますので、画面右上の「X」マークをクリックし、画面を閉じます。

| □ □ 沖縄県立総合教育セン                   | ソター 1 Microsoft Office ホーム           | 1 ソフトウェア                | ×              | + ~                                    |                |         | - | 0 | $\mathbf{x}$ |
|----------------------------------|--------------------------------------|-------------------------|----------------|----------------------------------------|----------------|---------|---|---|--------------|
| $\leftarrow$ $\rightarrow$ O a e | https://portal.office.com/OLS/MySoft | ware.aspx?source=ohp-ib | 8:SoftwareM    | anageLayout=Panel_MicrosoftOffice_Clie | ntDownload 🔝 📩 | γ<br>Σ≞ | h | ß |              |
| III Office 365                   |                                      |                         |                |                                        |                | Q       | 0 | ? | 0            |
| e                                |                                      |                         |                |                                        |                |         |   |   |              |
| ソフトウェア                           |                                      |                         |                |                                        |                |         |   |   |              |
| Office                           | ツールおよびアドイ                            | ン                       |                |                                        |                |         |   |   |              |
| ツールおよびアドイン                       | Microsoft Office 265 thttp://www.    | 同復立ミフタント                |                |                                        |                |         |   |   |              |
| Skype for Business               | Outlook またけ Office 265 友体用し          |                         | はス目的のト         | ニブリシューティングと悠正をサポートしょ                   |                |         |   |   |              |
| 電話およびタブレット                       | インストール                               | CCCICHET 9 DUNNITING    | o o ministro ( | シンルシューノコンンと物圧をシホートしる                   |                |         |   |   |              |

18. 引き続き、認証の確認を行います。 スタートボタン( **「**)を押下、「Excel2016」をクリックします。

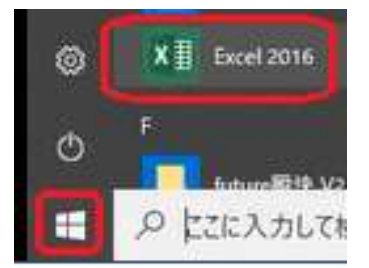

19. 下記画面が表示されますので、「同意する」をクリックし、Excelを開きます。

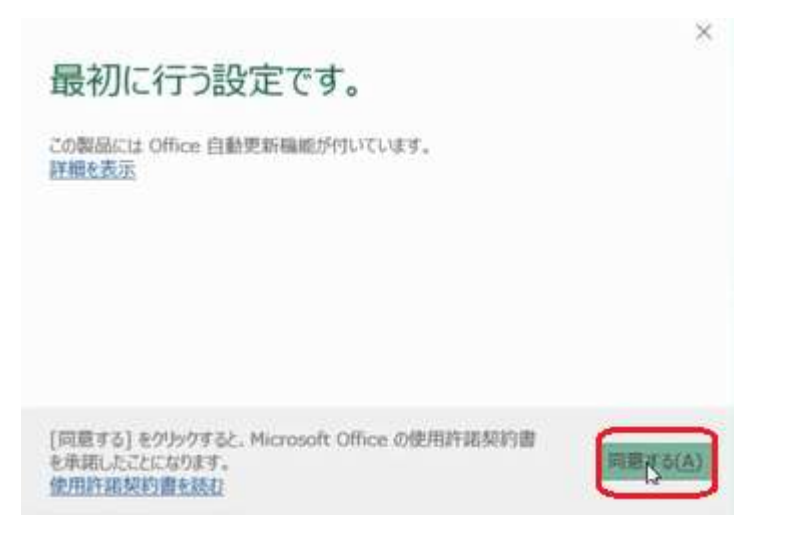

20. 下記画面が表示されますので、「ファイル」をクリックします。

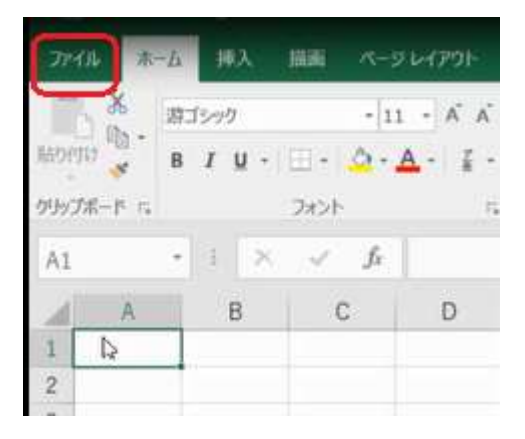

21. 下記画面が表示されますので、「アカウント」をクリックします。 サブスクリプション製品、所属先が表示されている事を確認します。 確認がとれましたら、Excel を終了します。

| e        | アカウント                                                                                                    |                                             |
|----------|----------------------------------------------------------------------------------------------------|---------------------------------------------|
| Las and  | 7 13 2 2 1                                                                                                    |                                             |
| 新規       | Office テーマ                                                                                                    | 製品情報                                        |
| MIC      | ± 100 mm 100 mm 1000 mm 100 mm 1000 mm 100 mm 100 mm 100 mm 100 mm 100 mm 100 mm 100 | 1.XULIPITA                                  |
| 上書き保存    | Office にサインイン<br>office にサインインすれば、どこからでも自分のドキュメントにアクセスできます。お使                                                                                                    | Office                                      |
| 名前を付けて保存 | いのすべてのデバイスで、自分の好みに合わせて使い勝手を向上させていくことがで<br>キャオ                                                                                                    |                                             |
| EPHA     | サウク                                                                                                    | サブスクリプション製品                                 |
| 共有       |                                                                                                    | Microsoft Office 365 ProPlus                |
| エクスポート   | 0                                                                                                    | パーション 1708 (ビルド 8431.2270 ウイック実行)<br>車期チャネル |
| MC A     | C C                                                                                                    | 所属先: oc******@op******.jp                   |
|          |                                                                                                    |                                             |
| 72021    |                                                                                                    | WE WA2 WE WE WE WE WE WE S                  |
| フィードバック  |                                                                                                    | ○行っつ 東部プロガラム                                |
| オプション    |                                                                                                    | 更新方は行うムは自動的にダウンロー                           |